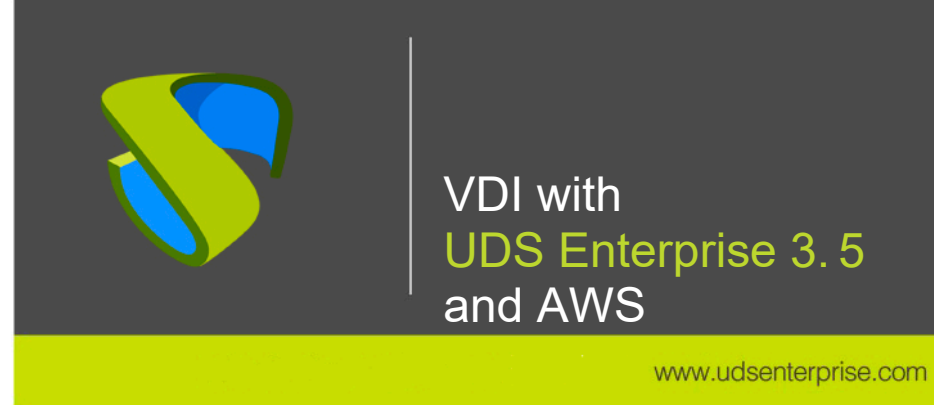

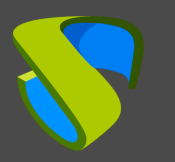

# Index

| Introduction                                                   | 2  |
|----------------------------------------------------------------|----|
| UDS Enterprise on Amazon Web Services                          | 3  |
| Where do I start?                                              | 3  |
| Deploying UDS Servers on AWS                                   | 4  |
| <ul> <li>User creation in IAM module</li> </ul>                | 4  |
| Creating a Bucket and Role                                     | 7  |
| <ul> <li>Importing UDS servers</li> </ul>                      | 10 |
| Creating UDS servers                                           | 12 |
| Configuring UDS servers                                        | 18 |
| <ul> <li>Creating base machines or templates on AWS</li> </ul> | 21 |
| UDS Enterprise Administration                                  | 25 |
| AWS service provider integration                               | 25 |
| Creating base services                                         | 31 |
| Creating a Service Pool                                        | 34 |
| About Virtual Cable                                            | 39 |

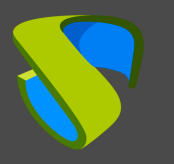

# Introduction

Amazon Web Services (AWS) is a proprietary platform from Amazon that offers cloud services. Among some of its advanced features, there is the ability to run virtual machines, virtual applications, databases, backups, and many other tasks. It integrates countless cloud services that are needed to develop, test, deploy, and manage virtual machines (VMs).

This **VDI Guide with UDS Enterprise & AWS** will help you understand how to deploy and configure UDS Enterprise components on that platform. This document shows, through real examples, how to create the necessary resources so that UDS Enterprise can deploy virtual desktops on AWS.

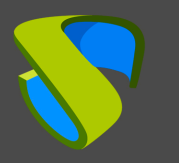

# **UDS Enterprise on Amazon Web Services**

Before carrying out the integration, it is recommended to invest some time in learning about the different configurable parts of UDS Enterprise (for more information visit our <u>website</u>. In the <u>Documentation</u> section you will find the UDS Enterprise Installation, Administration and User Manual). One of them is the Service Providers, an element of great importance for the configuration of AWS in UDS Enterprise.

UDS Enterprise will enable the deployment of self-generated virtual desktops and virtual application sessions on the AWS platform. UDS components (Server, Tunnel, and Database) can be hosted in the AWS environment itself or can also be hosted on any other on-premise virtualization platform with connectivity to the AWS environment.

To import, install, and configure UDS Enterprise within an AWS environment, you must request its specific components for this environment (UDS-Server, UDS-Tunnel, and Database) and a serial number (Free/Evaluation/Enterprise) to Virtual Cable.

You must have a valid subscription on AWS with administration permissions on which to deploy UDS Enterprise components, virtual desktops, or Windows/Linux application servers.

# Where do I start?

First, you must have an account with administrator privileges (you can use the "Root" account o ran IAM account with permissions) on the AWS platform. If you already have it, Log in to the portal.

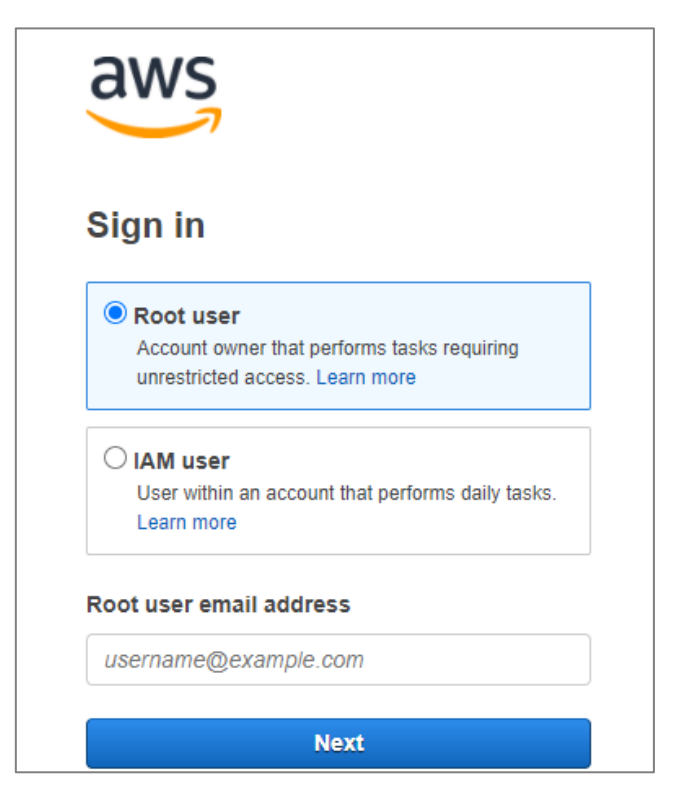

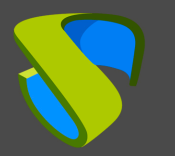

If you already have an active UDS environment (on an on-premises virtual platform or another cloud platform) and you want to integrate it with AWS, you will need to make the necessary configurations at the network level so that there is communication between the UDS servers and the AWS environment. In this case you can go directly to the "**UDS Enterprise Administration**" section.

If you want to host UDS components within the AWS environment, the Virtual Cable team will provide you with those components in a specific format and you will need to perform a series of tasks to import them.

# Deploying UDS Servers on AWS

The following is an example of how to deploy the servers that make up the UDS environment on an AWS platform. This guide details the steps to locate and create the UDS-Server component. The same tasks must be performed for the UDS-Tunnel server and the database.

If the version of UDS to be installed is Enterprise, it will be necessary to upload the database server to the platform. If you're using the UDS Free Edition or UDS Evaluation Edition you don't need to deploy a database server. You can activate a local database included in the UDS-Server instead, although this configuration will not allow you to upgrade the environment.

UDS servers will be provided by the Virtual Cable team in disk image format (. ova).

# User creation in IAM module

To import the UDS components you will need to have a user account (where you have the *"Access Key ID"* and the *"Secret Access Key"* available) with permissions, within the AWS IAM module. The required permissions will be: *"IAMFullAccess"*, *"AmazonEC2FullAccess"* and *"AmazonS3FullAccess"*.

If you do not have any previously created users or want to configure a specific one to be used by UDS (recommended), the following procedure will be performed:

Access the IAM module in your AWS environment (where have to have full permissions), within the menu select "*Access management*", the "*Users*" section, and "*Add users*":

| Identity and Access X<br>Management (IAM) | IAM > Users                                                             |                                                      |                   |           |
|-------------------------------------------|-------------------------------------------------------------------------|------------------------------------------------------|-------------------|-----------|
| Q Search IAM                              | Users (6) Info<br>An IAM user is an identity with long-term<br>account. | n credentials that is used to interact with AWS in a | an <b>D</b> elete | Add users |
| Access management                         | Q Find users by username or acces                                       | s key                                                |                   | < 1 > 0   |
| User groups Users Datas                   | User name                                                               | ▽ Groups                                             | ▽ Last activity   | ∽ MFA     |

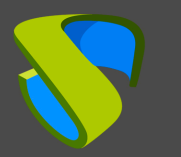

In the new user creation wizard, indicate a name and select "Access key – programmatic access":

| Add user                                   | 1 2 3 4 5                                                                                                    |
|--------------------------------------------|----------------------------------------------------------------------------------------------------|
| Set user details                           |                                                                                                    |
| You can add multiple users at once with th | e same access type and permissions. Learn more                                                                                                |
| User name* U                               | DS-import                                                                                                    |
| 0                                          | Add another user                                                                                                    |
| Select AWS access type                     | a AWC. If you shoose only programmatic access, it does NOT proyent years from accessing the encode your                                       |
| an assumed role. Access keys and autoge    | nerated passwords are provided in the last step. Learn more                                                                                   |
| Select AWS credential type* 🖌              | Access key - Programmatic access<br>Enables an access key ID and secret access key for the AWS API, CLI, SDK, and<br>other development tools. |
|                                            | Password - AWS Management Console access<br>Enables a <b>password</b> that allows users to sign-in to the AWS Management Console.             |
| quired                                     | Cancel Next: Permissions                                                                                                    |

In the next step of the wizard, configure the necessary permissions that the user must have. You can create a group with specific permissions or assign them directly.

The permissions that the user must have will be: "IAMFullAccess", "AmazonEC2FullAccess" and "AmazonS3FullAccess".

The following screenshot shows how to assign them directly, using the option "*Attach existing policies directly*". Using the policy finder, you check "*IAMFullAccess*", "*AmazonEC2FullAccess*" and "*AmazonS3FullAccess*":

| Add user                            |                                     |                                      | 1 2           | 3 4         | 5     |
|-------------------------------------|-------------------------------------|--------------------------------------|---------------|-------------|-------|
| <ul> <li>Set permissions</li> </ul> |                                     |                                      |               |             |       |
| Add user to group                   | Copy permissions from existing user | Attach existing policies<br>lirectly |               |             |       |
| Create policy                       |                                     |                                      |               |             | C     |
| Filter policies ~ Q IAMFullAc       | ccess                               |                                      |               | Showing 1 r | esult |
| Policy name 👻                       |                                     | Туре                                 | Used as       |             |       |
| ✓ → IAMFullAccess                   |                                     | AWS managed                          | Permissions p | policy (2)  |       |

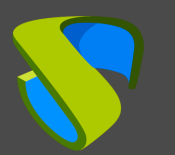

| Add user                                              | 1 2 3 4 5                            |
|-------------------------------------------------------|--------------------------------------|
| ✓ Set permissions                                     |                                      |
| Add user to group                                     | Attach existing policies<br>directly |
| Create policy                                         | C                                    |
| Filter policies V Q EC2FullAccess                     | Showing 1 result                     |
| Policy name 👻                                         | Type Used as                         |
| AmazonEC2FullAccess                                   | AWS managed Permissions policy (4)   |
|                                                       |                                      |
| Add user                                              | 1 2 3 4 5                            |
| ✓ Set permissions                                     |                                      |
| Add user to group Copy permissions from existing user | Attach existing policies directly    |
| Create policy                                         | 3                                    |
| Filter policies v Q s3FullAccess                      | Showing 1 result                     |
| Policy name 👻                                         | Type Used as                         |
|                                                       | 71                                   |

Follow the user creation wizard and check that all the data is correct:

| Add user                     |                                                      |                    |                  |               |             |             | 1      | 2     | 3    | 4       | 5 |
|------------------------------|------------------------------------------------------|--------------------|------------------|---------------|-------------|-------------|--------|-------|------|---------|---|
| Review                       |                                                      |                    |                  |               |             |             |        |       |      |         |   |
| Review your choices. A       | fter you create th                                   | ne user, you can v | view and downlo  | oad the autog | enerated pa | assword and | access | key.  |      |         |   |
| User details                 |                                                      |                    |                  |               |             |             |        |       |      |         |   |
|                              | User name                                            | UDS-import         |                  |               |             |             |        |       |      |         |   |
| AWS                          | access type                                          | Programmatic a     | access - with an | access key    |             |             |        |       |      |         |   |
| Permissio                    | Permissions boundary Permissions boundary is not set |                    |                  |               |             |             |        |       |      |         |   |
| Permissions sumn             | nary                                                 |                    |                  |               |             |             |        |       |      |         |   |
| The following policies w     | ill be attached to                                   | the user shown a   | above.           |               |             |             |        |       |      |         |   |
| Туре                         | Name                                                 |                    |                  |               |             |             |        |       |      |         |   |
| Managed policy               | aged policy AmazonEC2FullAccess                      |                    |                  |               |             |             |        |       |      |         |   |
| Managed policy               | Managed policy AmazonS3FullAccess                    |                    |                  |               |             |             |        |       |      |         |   |
| Managed policy IAMFullAccess |                                                      |                    |                  |               |             |             |        |       |      |         |   |
|                              |                                                      |                    |                  |               |             |             |        |       |      |         |   |
|                              |                                                      |                    |                  |               |             | Cancel      | Prev   | /ious | Crea | te user |   |

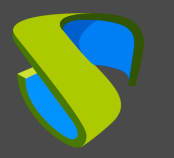

Proceed to create the new user with the assigned permissions. At this point it is very important that you copy the user's data: "Access key ID" and "Secret Access key" (especially the latter, since once the wizard window is closed this data will no longer be available, although it will be possible to generate a new "Secret Access key" if necessary).

| Add (                   | user                                                                                                    | 1                                                                                                    | 2 3 4 5                                                               |
|-------------------------|----------------------------------------------------------------------------------------------------|----------------------------------------------------------------------------------------------------|-----------------------------------------------------------------------|
| Contraction Contraction | Success<br>You successfully created the users shown below. You of<br>instructions for signing in to the AWS Management Con<br>you can create new credentials at any time.<br>Users with AWS Management Console access can sign | an view and download user security credentials. You<br>nsole. This is the last time these credentials will be av<br>n-in at: https://950472154737.signin.aws.amazon.con | i can also email users<br>vailable to download. However,<br>n/console |
|                         | User                                                                                                    | Access key ID                                                                                                    | Secret access key                                                     |
| • •                     | UDS-import                                                                                                    | AKIA52TEODZYTR4LKMU6 같                                                                                                    | ] 89/YAxHFy<br>/Ou38VZbipgyh98VRaDkeO<br>xjwTCoMPb Hide               |
|                         |                                                                                                    |                                                                                                    | Close                                                                 |

# Creating a Bucket and Role

Once you have a user and the connection data, you must create a new bucket from the "**S3**" module of the AWS environment so that it can later be modified to contain the UDS components.

Access Amazon S3, go to "Buckets" and click on "Create bucket":

| Amazon S3 ×                                                                           | Amazon S3                                                                                                    |
|---------------------------------------------------------------------------------------|----------------------------------------------------------------------------------------------------|
| Buckets<br>Access Points<br>Object Lambda Access Points<br>Multi-Region Access Points | Account snapshot<br>Last updated: Sep 17, 2021 by Storage Lens. Metrics are generated every 24 hours. Learn model |
| Batch Operations<br>Access analyzer for S3                                            | Buckets (2) Info<br>Buckets are containers for data stored in S3. Learn more                                      |
| Block Public Access settings for this account                                         | C     C     C     C       Q     Find buckets by name                                                              |

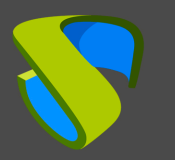

In the wizard, indicate a name, select your region and leave the rest of the options by default:

| Ger               | ieral configuration                                                                                                    |
|-------------------|----------------------------------------------------------------------------------------------------|
| Buck              | et name                                                                                                    |
| bu                | cket-uds                                                                                                    |
| AWS               | et name must be unique and must not contain spaces or uppercase letters. See rules for bucket namine Region                   |
| EU                | (Frankfurt) eu-central-1                                                                                                    |
| Copy<br>Only<br>C | y settings from existing bucket - optional<br>the bucket settings in the following configuration are copied.<br>:hoose bucket |
|                   |                                                                                                    |
| Obj               | ect Ownership Info                                                                                                    |

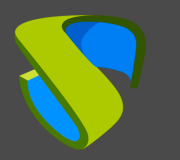

Create the bucket that will host the UDS servers:

| Amazon S3 ×                                                              | Amazon S3                                                                                                    |
|--------------------------------------------------------------------------|----------------------------------------------------------------------------------------------------|
| Buckets<br>Access Points<br>Object Lambda Access Points                  | ► Account snapshot<br>Last updated: Sep 17, 2021 by Storage Lens. Metrics are generated every 24 hours. Learn more 【 |
| Multi-Region Access Points<br>Batch Operations<br>Access analyzer for S3 | Buckets (3) Info Buckets are containers for data stored in S3. Learn more                                            |
| Block Public Access settings for this account                            | Q bucket-uds       Name     ▼       AWS Region     ▼       Access     ▼                                              |
| Storage Lens                                                             | O bucket-uds EU (Frankfurt) eu-central-1 Bucket and objects not public                                               |

Now you have an application that will allow you to create a role and modify the bucket previously created in the AWS environment, with all the necessary configurations and permissions to import the UDS components.

Download the following application:

https://images.udsenterprise.com/files/AWS/UDS Import/setup vmimport role.zip

Extract the zip file and execute it by command line on a computer with Windows OS with the following parameters:

- -a : Access key of the user with permissions indicated in the previous point.
- -s : Secret Access Key of the user.
- -b : Name of the "bucket" that will be created in the AWS environment (S3) and that will serve to store the UDS servers.
- -n : Name of the role to be created in the AWS Environment (IAM) to allow the import of UDS servers.

| C:\Windows\system32\cmd.exe                                                                                          | _       |        | ×   |
|----------------------------------------------------------------------------------------------------|---------|--------|-----|
| C:\><br>C:\>setup_vmimport_role.exe -a AKIA52TEODZYTR4LKMU6 -s 89/YAxHFy/Ou38VZbipgyh98V<br>-b bucket-uds -n rol-uds | RaDke0> | ¢jwTCo | MPb |

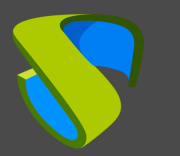

www.udsenterprise.com

Once the command is executed, you can see how the role has been created in the IAM module of the AWS environment:

| Identity and Access X<br>Management (IAM) | IAM > Roles                                                                                                    |  |  |  |  |
|-------------------------------------------|----------------------------------------------------------------------------------------------------|--|--|--|--|
| Q Search IAM<br>Dashboard                 | Roles (9) Info<br>An IAM role is an identity you can create that has specific per<br>short durations. Roles can be assumed by entities that you to<br>Q rol-uds |  |  |  |  |
| User groups<br>Users                      | Role name 🗢 Trusted entities                                                                                                    |  |  |  |  |
| Roles<br>Policies                         | O rol-uds AWS Service: vmie                                                                                                    |  |  |  |  |

# Importing UDS servers

To import the UDS components, you must have their images in .ova format:

Parent Directory UDS-Dbserver-aws.3.5.0.ova UDS-Server-aws.3.5.0.ova UDS-Tunnel-aws.3.5.0.ova

Once downloaded, you should run an application that will upload the UDS component to the indicated bucket of the AWS environment.

Download the following application:

https://images.udsenterprise.com/files/AWS/UDS Import/import uds appliance.zip

Extract the zip file and execute it by command line on a computer with Windows OS with the following parameters:

- -a : Access key of the user with permissions indicated in the previous point.
- -s : Secret Access Key of the user.
- **-b** : Name of the bucket that will be created in the AWS environment (S3) and that will serve to store the UDS servers.
- -n : Name of the role to be created in the AWS Environment (IAM) to allow the import of UDS servers.
- -f: Path of the UDS component to import (you can also indicate cloud repositories here, for example: -f <u>https://images.udsenterprise.com/3.5/stable/aws/UDS-Server-aws.3.5.0.ova</u>).

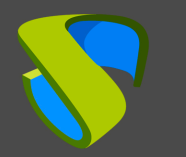

X

C:\Windows\system32\cmd.exe

```
C:\>import_uds_appliance.exe -a AKIA52TEODZYTR4LKMU6 -s 89/YAxHFy/Ou38VZbipgyh98VRaDkeOxjwTCoMPb
-b bucket-uds -n rol-uds -f "F:\UDS Enterprise 3.0\UDS-Server-aws.3.5.0.ova"
```

Once executed, wait for it to be uploaded:

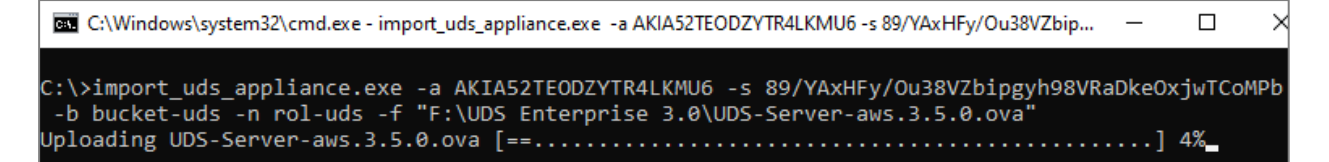

And the machine is imported:

```
C:\Vindows\system32\cmd.exe - import_uds_appliance.exe -a AKIA52TEODZYTR4LKMU6 -s 89/YAxHFy/Ou38VZbipgyh98VRaDkeOxjwTCoMPb
-b bucket-uds -n rol-uds -f "F:\UDS Enterprise 3.0\UDS-Server-aws.3.5.0.ova"
Uploading UDS-Server-aws.3.5.0.ova [===================================] 100%
Task ID: import-ami-083b5445a3457c364
Importing [=========....] 19% \ (State: converting)
```

This last phase of the process can take several minutes. At this point the server imported into the bucket is converted and generates an AMI.

Once the process is finished, you'll have the UDS server as an AMI:

| C:\Windows\system32\cmd.exe                                                                                                    | _                                      |                                              | ×   |
|----------------------------------------------------------------------------------------------------|----------------------------------------|----------------------------------------------|-----|
| C:\>import_uds_appliance.exe -a AKIA52TEODZYTR4LKMU6 -s 89/YAxHFy/Ou38VZbipgyh98VRa<br>-b bucket-uds -n rol-uds -f "F:\UDS Enterprise 3.0\UDS-Server-aws.3.5.0.ova"<br>Uploading UDS-Server-aws.3.5.0.ova [==================================== | DkeO<br>===]<br>ing                    | xjwTCoM<br>100%<br>ami)<br>ami)              | 1Pb |
| Importing [====================================                                                                                                    | ing<br>ing<br>ing<br>ing<br>ing<br>ing | ami)<br>ami)<br>ami)<br>ami)<br>ami)<br>ami) |     |
| File "UDS-Server-aws.3.5.0.ova" deleted from s3 bucket bucket-uds<br>AMI ID: ami-0ee93b81cde8a4262<br>AMI name set to "UDS-Server-aws.3.5.0.ova"<br>Done                                                                                        |                                        |                                              |     |

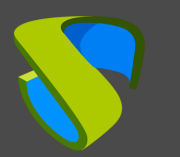

It will be available in the "EC2" dashboard of the AWS environment:

| New EC2 Experience X   | Amazon Machine Images (AMIs) (1) Info                      |     |
|------------------------|------------------------------------------------------------|-----|
| Tett us what you think | C EC2 Image Builder Actions ▼ Launch instance from in      | nag |
| EC2 Dashboard          | Owned by me 🔻 🔍 Search                                     |     |
| EC2 Global View        | AMUD = ami-0ee93b81cde8a4262                               |     |
| Events                 |                                                            |     |
| Tags                   | Name     ▼     AMI ID     ▼     AMI name                   |     |
| Limits                 | UDS-Server-aws.3.5.0.ova ami-0ee93b81cde8a4262 import-ami- | 083 |
| Instances              | <                                                          | _   |
|                        | Select an AMI                                              |     |
| ▼ Images               | Select an Am.                                              |     |
| AMIS New               |                                                            |     |
| AMI Catalog            |                                                            |     |

This import process must be repeated with the rest of UDS components:

| Spot Requests          | Amazon Machine Images (A   | MIs) (8) Info    |
|------------------------|----------------------------|------------------|
| Savings Plans          |                            |                  |
| Reserved Instances New | Owned by me                |                  |
| Dedicated Hosts        | Name                       | ▼ AMI ID         |
| Capacity Reservations  | UDS-Tunnel-aws.3.5.0.ova   | ami-0612f4a63612 |
| V Images               | UDS-Dbserver-aws.3.5.0.ova | ami-071b823da11  |
|                        | UDS-Server-aws.3.5.0.ova   | ami-0ee93b81cde8 |
|                        |                            |                  |

# Creating UDS servers

The next step in deploying the UDS components is to create the virtual instance that will contain the UDS servers, based on the AMIs imported in the previous step.

Within the "*EC2*" module of the AWS environment, access the "*AMIs*" section, select the UDS component and click on "*Launch instance from image*".

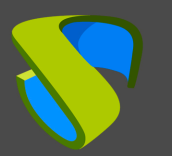

| Spot Requests          | Amazon Machine Images (AMIs) (1/8)      | Info    |
|------------------------|-----------------------------------------|---------|
| Savings Plans          |                                         |         |
| Reserved Instances New |                                         |         |
| Dedicated Hosts        | ■ Name ▼ AMI II                         | D       |
| Capacity Reservations  | UDS-Tunnel-aws.3.5.0.ova ami-0          | 612f4a6 |
| ▼ Images               | UDS-Dbserver-aws.3.5.0.ova ami-0        | 71b823  |
| AMIS New               | UDS-Server-aws.3 Launch instance from i | image   |
| AMI Catalog            | xUbuntu20-UDS-I Copy AMI                |         |
|                        | UDS-Tunnel-aws. Edit AMI permissions    |         |

In the instance creation wizard, you must choose the appropriate type for each UDS component. The minimum requirements for all components are (DB server, UDS-Server and UDS-Tunnel): 2vCPUs and 2 GB of RAM.

| Ste<br>Amaz<br>Instar<br>memo<br>of res<br>comp | ep 2: Choose<br>toon EC2 provides<br>nees are virtual se<br>ory, storage, and<br>sources for your a<br>outing needs. | se an Instance<br>a wide selection of ins<br>ervers that can run ap<br>networking capacity, a<br>pplications. Learn mo | ce Type<br>stance types op<br>plications. They<br>and give you the<br>ore about instar | timized to fit<br>/ have varyir<br>e flexibility to<br>nce types an |
|-------------------------------------------------|----------------------------------------------------------------------------------------------------|----------------------------------------------------------------------------------------------------|----------------------------------------------------------------------------------------|---------------------------------------------------------------------|
| Filter                                          | r by: All insta                                                                                                    | nce families 💌                                                                                                    | Current ger                                                                            | eration                                                             |
| Cui                                             | rrently selected                                                                                                    | : t2.medium (- ECUs, 2                                                                                                 | 2 vCPUs, 2.3 G                                                                         | Hz, -, 4 GiB I                                                      |
|                                                 | Family -                                                                                                    | Туре -                                                                                                    | vCPUs<br>(j)                                                                           | Memory<br>(GiB)                                                     |
|                                                 | t2                                                                                                    | t2.nano                                                                                                    | 1                                                                                      | 0.5                                                                 |
|                                                 | t2                                                                                                    | t2.micro<br>Free tier eligible                                                                                         | 1                                                                                      | 1                                                                   |
|                                                 | t2                                                                                                    | t2.small                                                                                                    | 1                                                                                      | 2                                                                   |
|                                                 | t2                                                                                                    | t2.medium                                                                                                    | 2                                                                                      | 4                                                                   |

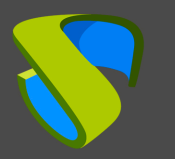

In the next step of the wizard, configure the details of the instance. You must indicate a valid network and subnet at least, to allow communication with other elements, and assign a public IP to have external access:

| 1. Choose AMI                           | 2. Choose Instance Type                                                        | 3. Configure Insta                                   | nce 4. Add Storage                                | 5. Add Tags                               | 6. Configure Security Group | 7. Review        |
|-----------------------------------------|--------------------------------------------------------------------------------|------------------------------------------------------|---------------------------------------------------|-------------------------------------------|-----------------------------|------------------|
| Step 3: Configure the instantage of the | onfigure Instance<br>stance to suit your require<br>e lower pricing, assign an | ce Details<br>ements. You can lau<br>access manageme | inch multiple instance<br>nt role to the instance | es from the same <i>i</i><br>e, and more. | AMI, request Spot instance  | s to take        |
|                                         | Number of instances                                                            | (i) 1                                                |                                                   | Launch into Au                            | uto Scaling Group (j)       |                  |
|                                         | Purchasing option                                                              | (i) Reque                                            | st Spot instances                                 |                                           |                             |                  |
|                                         | Network                                                                        | i vpc-0ef30                                          | cc126fb2dcb49   VPC                               | -10-16                                    | Create new \                | /PC              |
|                                         | Subnet                                                                         | (i) subnet-00<br>247 IP Add                          | 52bacaefd3fa0088   F<br>dresses available         | Public subnet   eu-                       | -cen 🗘 Create new s         | subnet           |
|                                         | Auto-assign Public IP                                                          | (j) Enable                                           |                                                   |                                           | \$                          |                  |
|                                         | Hostname type                                                                  | (i) Use subn                                         | et setting (IP name)                              |                                           | \$                          |                  |
|                                         | DNS Hostname                                                                   | (i) Enable                                           | IP name IPv4 (A reco                              | ord) DNS requests                         | 5                           |                  |
|                                         |                                                                                | 🔽 Enable                                             | resource-based IPv4                               | (A record) DNS                            | requests                    |                  |
| <                                       |                                                                                | Enable                                               | resource-based IPv6                               | (AAAA_record) D                           | NS requests                 | >                |
|                                         |                                                                                |                                                      | Cancel                                            | Previous                                  | eview and Launch            | ext: Add Storage |

#### NOTE:

#### The database server will not need to have a public IP.

In step 4 of the wizard, indicate the type of storage:

| Step 4<br>Your instan<br>edit the set<br>storage opt | : Add S1<br>ace will be lau<br>tings of the re<br>tions in Amaz | torage<br>nched with the following storag<br>pot volume. You can also attac<br>on EC2. | ge device setting<br>h additional EB | gs. You can attach additional EBS volu<br>S volumes after launching an instance | imes and instance<br>, but not instance | store volumes to<br>store volumes. L | your instance, o<br>earn more about | or<br>t      |
|------------------------------------------------------|-----------------------------------------------------------------|----------------------------------------------------------------------------------------|--------------------------------------|---------------------------------------------------------------------------------|-----------------------------------------|--------------------------------------|-------------------------------------|--------------|
| Volume<br>Type<br>i                                  | Device<br>(i)                                                   | Snapshot $(\hat{\mathbf{i}})$                                                          | Size (GiB)                           | Volume Type (j)                                                                 | IOPS ()                                 | Throughput<br>(MB/s) (j              | Delete on<br>Termination<br>(j      | Encr         |
| Root<br>Add New                                      | /dev/sda1<br>/ Volume                                           | snap-0175971180179588f                                                                 | 8                                    | General Purpose SSD (gp2)                                                       | <ul><li>✓ 100 / 3000</li></ul>          | N/A                                  |                                     | Not E        |
| <                                                    |                                                                 |                                                                                        |                                      | Cancel                                                                          | Previous                                | leview and Lau                       | nch Next: A                         | ><br>dd Tags |

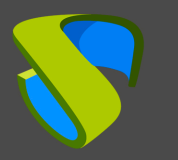

In step 6 of the wizard, create or select a "*Security Group*" with the necessary rules for each UDS component. Only UDS-Server and UDS-Tunnel servers will need input rules:

• **UDS server.** Port: 80/443 (for user and administrator access).

| Step 6: Configure Security<br>A security group is a set of firewall rules that c<br>if you want to set up a web server and allow in<br>new security group or select from an existing of | Group<br>ontrol the traffic for your<br>ternet traffic to reach yo<br>one below. Learn more a | instance. On this page, you can add rules to allow speci<br>ur instance, add rules that allow unrestricted access to th<br>about Amazon EC2 security groups. | ic traffic to reach your instance. For e<br>e HTTP and HTTPS ports. You can cr | example,<br>reate a |
|----------------------------------------------------------------------------------------------------|-----------------------------------------------------------------------------------------------|----------------------------------------------------------------------------------------------------|--------------------------------------------------------------------------------|---------------------|
| Assign a security group:                                                                                                    | 💿 Create a <b>new</b> secu                                                                    | rity group                                                                                                    |                                                                                |                     |
| Security group name:<br>Description:                                                                                                    | O Select an existing UDS-Server UDS Access Porta                                              | security group                                                                                                    |                                                                                |                     |
| Type (i) Protocol (i)                                                                                                    | Port Range (i)                                                                                | Source (i)                                                                                                    | Description (i)                                                                |                     |
| All TCP V TCP                                                                                                    | 0 - 65535                                                                                     | Custom ~ 10.0.0/16                                                                                                    | Internal Connectivity                                                          | ⊗                   |
| HTTPS V TCP                                                                                                    | 443                                                                                           | Custom v 0.0.0.0/0                                                                                                    | Users Access                                                                   | ⊗                   |
| Add Rule                                                                                                    |                                                                                               |                                                                                                    |                                                                                |                     |
|                                                                                                    |                                                                                               | Cano                                                                                                    | el Previous Review and La                                                      | unch                |

Tunnel server. Port: 443 and 10443 (443 for tunneled connections and 10443 for HTML5 connections).

| Step 6: Configure Secu<br>A security group is a set of firewall rules<br>example, if you want to set up a web se<br>can create a new security group or sele | rity Group<br>s that control the traffic for<br>rver and allow Internet traff<br>ect from an existing one be | your instance. On this page, you can add<br>ffic to reach your instance, add rules that a<br>low. Learn more about Amazon EC2 secu | rules to allow specific traffic to reach your instance. For<br>allow unrestricted access to the HTTP and HTTPS ports.<br>rity groups. | You  |
|----------------------------------------------------------------------------------------------------|----------------------------------------------------------------------------------------------------|----------------------------------------------------------------------------------------------------|----------------------------------------------------------------------------------------------------|------|
| Assign a security                                                                                                    | group: 💿 Create a new                                                                                        | security group                                                                                                    |                                                                                                    |      |
|                                                                                                    | O Select an exis                                                                                             | ting security group                                                                                                    |                                                                                                    |      |
| Security group i                                                                                                    | name: UDS-Tunnel                                                                                             |                                                                                                    |                                                                                                    |      |
| Descri                                                                                                    | ption: Tunnel Conne                                                                                          | ections + HTML5                                                                                                    |                                                                                                    |      |
| Type (i) Protocol (i)                                                                                                    | Port Range (i)                                                                                               | Source (i)                                                                                                    | Description (i)                                                                                                    |      |
| All traffic V All                                                                                                    | 0 - 65535                                                                                                    | Custom v 10.0.0/16                                                                                                    | Internal Connectivity                                                                                                    | 8    |
| Custom TCP I V                                                                                                    | 443                                                                                                    | Custom ~ 0.0.0.0/0                                                                                                    | Tunnel Connection                                                                                                    | 8    |
| Custom TCP I V TCP                                                                                                    | 10443                                                                                                    | Custom v 0.0.0.0/0                                                                                                    | Guacamole HTML5                                                                                                    | 8    |
| Add Rule                                                                                                    |                                                                                                    |                                                                                                    |                                                                                                    | >    |
|                                                                                                    |                                                                                                    |                                                                                                    | Cancel Previous Review and Lau                                                                                                    | inch |

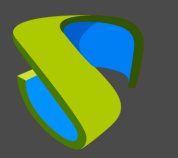

Dbserver:

| Step 6: Configure Security Group<br>A security group is a set of firewall rules that control the traffic for your instance. On this page, you can add rules to allow specific<br>example, if you want to set up a web server and allow Internet traffic to reach your instance, add rules that allow unrestricted ac<br>can create a new security group or select from an existing one below. Learn more about Amazon EC2 security groups. | ic traffic to reach your instance. For<br>cess to the HTTP and HTTPS ports. You |
|----------------------------------------------------------------------------------------------------|---------------------------------------------------------------------------------|
| Assign a security group: () Create a new security group                                                                                                    |                                                                                 |
| Select an existing security group                                                                                                    |                                                                                 |
| Security group name: UDS-DbServer                                                                                                    |                                                                                 |
| Description: Database for UDS                                                                                                    |                                                                                 |
| Type (i)     Protocol (i)     Port Range (i)     Source (i)                                                                                                    | Description (i)                                                                 |
| All         0 - 65535         Custom         10.0.0/16                                                                                                    | Internal Connectivity                                                           |
| Add Rule                                                                                                    |                                                                                 |
| Cancel                                                                                                    | Previous Review and Launch                                                      |

Check that all the data is correct and launch the instance:

| St<br>Plea | ep 7: Review<br>lise review your instance<br>ress.                                                                                                    | Instand<br>e launch de | tails. You car           | <b>ch</b><br>n go back to edit chan | ges for each section. Click Launc | <b>h</b> to assign a key pair to your instan | ce and complete the launch |
|------------|----------------------------------------------------------------------------------------------------|------------------------|--------------------------|-------------------------------------|-----------------------------------|----------------------------------------------|----------------------------|
| -          | AMI Details                                                                                                    |                        |                          |                                     |                                   |                                              | Edit AMI                   |
|            | import-ami-083b5445a3457c364 - ami-0ee93b81cde8a4262     AWS-VMImport service: Linux - Debian GNU/Linux 11 (bullseye) - 4.15.0-041500-generic     Root Device Type: ebs Virtualization type: hvm |                        |                          |                                     |                                   |                                              |                            |
| -          | Instance Type                                                                                                    |                        |                          |                                     |                                   |                                              | Edit instance type         |
|            | Instance Type                                                                                                    | ECUs                   | vCPUs                    | Memory (GiB)                        | Instance Storage (GB)             | EBS-Optimized Available                      | Network Performance        |
|            | t2.medium                                                                                                    | -                      | 2                        | 4                                   | EBS only                          | -                                            | Low to Moderate            |
| •          | Security Groups                                                                                                    |                        |                          |                                     |                                   |                                              | Edit security groups       |
|            | Security group name<br>Description                                                                                                    | e U                    | DS-Server<br>DS Access P | ortal                               |                                   |                                              |                            |
|            | Туре 🕕                                                                                                    |                        | Protocol                 | (j)                                 | Port Range (i)                    | Source (i)                                   | Description (i)            |
|            | HTTPS                                                                                                    |                        | TCP                      |                                     | 443                               | 0.0.0/0                                      | Users Access               |
| ▶          | Instance Details                                                                                                    |                        |                          |                                     |                                   |                                              | Edit instance details      |
|            |                                                                                                    |                        |                          |                                     |                                   |                                              | Cancel Previous Launch     |

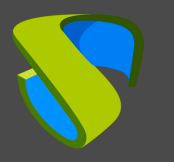

Before, create or chose a "Key pair":

| Select an existing key pair or create a new key pair                                                                                                    |
|----------------------------------------------------------------------------------------------------|
| A key pair consists of a <b>public key</b> that AWS stores, and a <b>private key file</b> that you store. Togeth they allow you to connect to your instance securely. For Windows AMIs, the private key file is requir to obtain the password used to log into your instance. For Linux AMIs, the private key file allows you securely SSH into your instance. Amazon EC2 supports ED25519 and RSA key pair types. |
| Note: The selected key pair will be added to the set of keys authorized for this instance. Learn more about removing existing key pairs from a public AMI.                                                                                                    |
| Choose an existing key pair v                                                                                                    |
| Select a key pair                                                                                                    |
| uds-server   RSA v                                                                                                    |
| ✓ I acknowledge that I have access to the corresponding private key file, and that without this file, I won't be able to log into my instance.                                                                                                    |
| Cancel Launch Instances                                                                                                    |

Once the instance is launched, you can access the *"Instances"* section of the *"EC2"* module of the AWS environment and visualize the creation of the UDS component:

| New EC2 Experience X             | Instances (5) Info                                 | C Connect Instance state              |
|----------------------------------|----------------------------------------------------|---------------------------------------|
| EC2 Dashboard<br>EC2 Global View | Q   Search     I: terminated   X     Clear filters |                                       |
| Events                           | □ Name  ▼ Instance ID                              | Instance state $\nabla$ Instance type |
| Tags                             | xUbuntu20-UDS-PLT i-0bb367e400acefd8a              | ⊖ Stopped ⊕Q t2.small                 |
| Limits                           | - i-0f49b4268988dc06a                              | ④ Pending ⊕⊖ t2.medium                |
| ▼ Instances<br>Instances New     |                                                    |                                       |

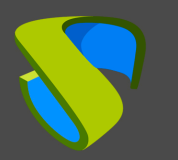

www.udsenterprise.com

Once started, you can indicate a descriptive name for the server:

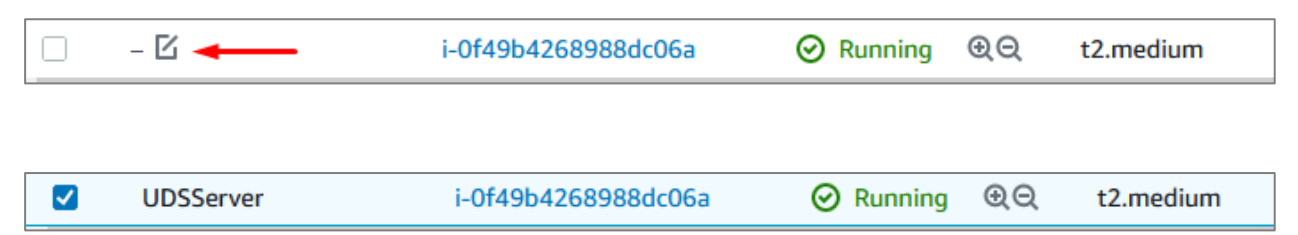

#### Repeat the process with all UDS servers:

|               | New EC2 Experience X<br>Tell us what you think | Insta  | Inces (7) Info                        |   |                     |   |               |      |               |
|---------------|------------------------------------------------|--------|---------------------------------------|---|---------------------|---|---------------|------|---------------|
|               | EC2 Dashboard<br>EC2 Global View               | l: ter | I: terminated     X     Clear filters |   |                     |   |               |      |               |
|               | Events                                         |        | Name $\nabla$                         | 7 | Instance ID         | h | istance state | . ⊽  | Instance type |
|               | Tags                                           |        | xUbuntu20-UDS-PLT                     |   | i-0bb367e400acefd8a | e | Stopped       | €Q   | t2.small      |
|               | Limits                                         |        | UDSServer                             |   | i-0f49b4268988dc06a | 6 | Running       | ତ୍ତ୍ | t2.medium     |
|               | Instances                                      |        | UDSTunnel                             |   | i-040171ad2594eda60 | 6 | Running       | ⊕⊝   | t2.medium     |
| Instances New | Instances New                                  |        | UDSDbServer                           |   | i-076c4d995ebebb258 | 6 | Running       | ⊛Q   | t2.medium     |
|               |                                                | <      |                                       |   |                     |   |               |      |               |

Configuring UDS servers

Once you have all the UDS components instantiated, proceed to their configuration.

This configuration example is based on a virtual machine deployed on the same network as the UDS servers to have direct connectivity with them.

### • Database configuration

If you are using the database provided by the Virtual Cable team, it will already be pre-configured and you will only have to verify that you have IP connectivity (by default the network is configured by DHCP).

The default server credentials are:

- User: root
- Password: UDS

This server has a ready-to-use DB instance with UDS Enterprise with the following data:

- Instance Name: UDS
- User: UDS
- Password: UDS

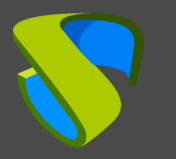

By default, the server has its network configuration via DHCP. It is advisable to always use static addressing in all UDS components.

## • UDS Server configuration

The UDS-Server component is the main element of the UDS environment. Before accessing this configuration wizard, you need to confirm that the server has an IP address via DHCP assigned.

Once you know the IP address assigned to the server (selecting the instance, in the section "*Private IPv4 addresses*"), access via browser to the IP address of the UDS server with port 9900.

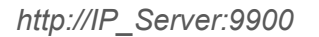

| Uds — Mozilla Firefox                                                                                                    | ^ | -    |   |
|----------------------------------------------------------------------------------------------------|---|------|---|
| Vds × +                                                                                                    | - | +    | × |
| $\leftarrow$ $\rightarrow$ C $\textcircled{a}$ $\textcircled{v}$ $\swarrow$ 10.0.0.10:9900/setup/page/language $\cdots$ $\bigtriangledown$ $\textcircled{a}$ $\blacksquare$ |   | ٢    | ≡ |
| UDS Enterprise Broker Setup                                                                                                    |   |      | h |
| Please, select your language                                                                                                    |   |      |   |
| English                                                                                                    |   |      |   |
|                                                                                                    | M | Vext |   |

Here, indicate all the necessary data (IP data, serial to activate the subscription, credentials, etc.) to configure the server.

For more information on UDS server configuration, go to the UDS Enterprise installation, administration, and user manual available in the <u>Documentation</u> section of the website.

#### NOTE:

During the wizard configuration procedure, you will be asked for the configuration data of **the database** server. In the case of using an external server, you must indicate the data **of the database server** configured previously (IP address, instance, username and password).

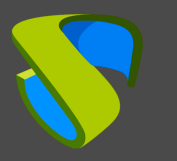

### • UDS Tunnel configuration

The UDS-Tunnel component is the element that will provide you with secure access to virtual desktops over the Internet. It will also be responsible for establishing the HTML5 connection (HTML5 Transport for desktops and vApps). It has a configuration wizard accessible via web browser. Before accessing this configuration wizard, you need to confirm that the server has an IP address assigned.

Once you know the IP address assigned to the server (selecting the instance, in the section "*Private IPv4 addresses*"), access via browser to the IP address of the UDS- Server with port 9900

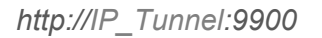

|               | Uds — Mozilla Firefox                       | ^ _ □      |
|---------------|---------------------------------------------|------------|
| 😽 Uds         | × +                                         | - + >      |
| ← → ♂ ŵ       | ⑦ ▲ 10.0.0.7:9900/setup/page/language … ♡ ☆ | III\ 🗉 🔹 = |
| UDS Enterpris | se Tunnel Setup                             |            |
|               | Please, select your language                |            |
|               | English                                     |            |
|               |                                             | Next       |

Here you can indicate all the necessary data (IP data, credentials, certificates, etc.) to configure the server.

For more information on configuring the UDS-Tunnel server, go to the UDS Enterprise installation, administration, and user manual in the <u>Documentation</u> section of our website.

NOTE:

During the configuration procedure of the wizard the system will ask you for the connection data of the UDS server.

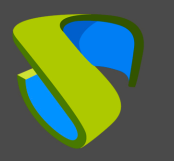

# Creating base machines or templates on AWS

For UDS to deploy virtual desktops on the AWS platform, it is necessary to have a base machine or template on which the new desktops self-generated by UDS will be based. This base machine can be deployed in different ways. Among them, it is possible to import an existing template on another platform (using the same applications that you have used to import the different UDS components) or rely on the preconfigured machines (AMIs), offered by the AWS environment itself.

If you choose to import a template, it is important that you make sure that it will have a unique access mode (SSH or RDP type), in order to access it once it is hosted on the AWS platform (this platform does not have a console to be able to manage, configure and modify the machines).

Another important point to keep in mind is the network configuration. It is necessary that it is configured to take IP address via DHCP.

## • Base machine access and configuration

Once the base machine or template has been deployed and it is accessible via RDP, for example, you must install all the software that you need to have available on the virtual desktops deployed by UDS, perform the optimization configurations of the template, which are very important for the good performance of the machines (disable unnecessary services, optimization of the start time, etc...) and finally perform the installation of the UDS Actor.

### NOTE:

For more information on installing the UDS Actor, have a look at the UDS Enterprise Installation, Administration and User Manual in the <u>Documentation</u> section of the UDS Enterprise website

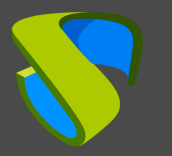

During the configuration of the UDS Actor you must indicate in the connection data against UDS Server the local DNS address/name or IP or public DNS depending on the type of deployment (in the case of using IP addresses instead of names you have to make sure that these addresses are not dynamic and change when the servers are turned on/off).

| 💎 UDS Actor Configuration Tool 🤤  |                    |       |  |        |  |  |  |
|-----------------------------------|--------------------|-------|--|--------|--|--|--|
| UDS Server Advanced               |                    |       |  |        |  |  |  |
| SSL Validation Ignore certificate |                    |       |  | $\sim$ |  |  |  |
| UDS Server 10.0.0.10              |                    |       |  |        |  |  |  |
| Authenticator Administration      |                    |       |  | $\sim$ |  |  |  |
| Username udsadmin                 |                    |       |  |        |  |  |  |
| Password •••••••••                |                    |       |  |        |  |  |  |
|                                   |                    |       |  | _      |  |  |  |
|                                   |                    |       |  |        |  |  |  |
| Register with UDS                 | Test configuration | Close |  |        |  |  |  |

#### NOTE:

In order to visualize the configuration of the UDS Actor in an Ubuntu O.S. through RDP, execute the following command from a console:

Ubuntu 18: sudo QT X11 NO MITSHM=1 /usr/sbin/UDSActorConfig

Ubuntu 20: xhost + && sudo QT X11 NO MITSHM=1 /usr/sbin/UDSActorConfig

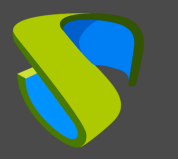

### • AMI Creation

Once the UDS Actor has been configured and installed, **you will be able to turn off the base machine or template** and create the AMI that you will use in UDS to generate the virtual desktops to which the users will make the connection.

After turning off the base machine or template, select it, click on "Actions", "Image and templates" and "Create image":

| Instances (1/7) Info |                               |                                   |
|----------------------|-------------------------------|-----------------------------------|
| C Connect            | Launch instances              | ns <b>V</b> Launch instances      |
| <b>Q</b> Search      | Launch instance from template |                                   |
| Name                 | Connect                       | Instance state $\bigtriangledown$ |
| Ubuntu Consola       | Stop instance                 | 5 ⊘ Running ⊕Q                    |
| UDSTunnel            | Start instance                | 12 ⊘ Running ⊕Q                   |
| UDSDBServer          | Keboot Instance               | 1 ⊘ Running ⊕Q                    |
| UDSServer            | Terminate instance            | 85 ⊘ Running ⊕Q                   |
| xUbuntu20Templa      | Instance settings             | 41 ⊖ Stopped @Q                   |
| Instance : 0244207   | Networking                    |                                   |
| Instance: I-0244207  | Security                      | emplate)                          |
| Details Security     | Image and templates           | Create image                      |
| Jetaits Security     | Monitor and troubleshoot      | Create template from instance     |
| -                    | la fa                         | Launch more like this             |

In the image creation wizard, indicate a descriptive name for the AMI, (it will be the one that you can visualize from the UDS administration console) and mark the "*Delete on termination*" option. Click on "*Create Image*" to generate the AMI:

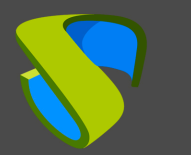

| Create image Info<br>An image (also referred to as an AMI) defines the programs and settings that are applied when you launch an EC2 instance. You can create an image from the configuration of an existing instance. |                                                              |                                                    |      |                                         |             |                   |                          |
|----------------------------------------------------------------------------------------------------|--------------------------------------------------------------|----------------------------------------------------|------|-----------------------------------------|-------------|-------------------|--------------------------|
| Instance ID<br>D i-02442078<br>Image name<br>XUbuntu20-UI<br>Maximum 127 cha                                                                                                    | Occ630741 (xUbu<br>DS-IMG (xubuntu-<br>racters. Can't be moc | ntu20Template)<br>borra)<br>lified after creation. |      |                                         |             |                   |                          |
| Image description                                                                                                    | on - optional<br>ion<br>racters                              |                                                    |      |                                         |             |                   |                          |
| Volume type EBS                                                                                                    | Device<br>/dev/s ▼                                           | Snapshot<br>Create new snapshot fr ▼               | Size | Volume type<br>EBS General Purpose SS ▼ | <b>IOPS</b> | <b>Throughput</b> | Delete on<br>termination |
| Add volume                                                                                                    | 2                                                            |                                                    |      |                                         |             |                   |                          |

#### NOTE:

To prevent orphaned volumes from being left on the platform, you must select the "Delete on termination" option.

After finishing the creation of the image, you will have it available in the AMIs section and you can rename it with a descriptive name:

| Savings Plans          | Ama                   | zon Machine Images (A     | AMIs)    | (1/5) Info     |                    |                      | C               |
|------------------------|-----------------------|---------------------------|----------|----------------|--------------------|----------------------|-----------------|
| Reserved Instances New | Owned by me  Q Search |                           |          |                |                    |                      |                 |
| Dedicated Hosts        | •                     | Name                      | $\nabla$ | AMI ID         | $\bigtriangledown$ | AMI name             | 7               |
| Capacity Reservations  |                       | UDS-Dbserver-aws.3.5.0.ov | а        | ami-01fd17e38  | 0c723c3c           | import-ami-0881dc14  | e038fbf95       |
| ▼ Images               |                       | UDS-Tunnel-aws.3.5.0.ova  |          | ami-029f27757  | 281c849f           | import-ami-09ee01f2  | e2572fd6c       |
| AMIS New               |                       | UDS-Server-aws.3.5.0.ova  |          | ami-07e4f6954  | f66b8222           | import-ami-0cbf1ae32 | 2401db173       |
| AMI Catalog            |                       | Xubuntu20-UDS-Template.   | ova      | ami-0b76ac081  | 0e052be9           | import-ami-0b3fe26c  | c2d9a9c13       |
| ▼ Elastic Block Store  |                       | xUbuntu20-UDS-IMG         |          | ami-0ed18ffa7c | 80938d3            | xUbuntu20-UDS-IMG    | (xubuntu-borra) |

Once you have the image (AMI), you can access the UDS administration to continue with the process of configuration and deployment of VDI services.

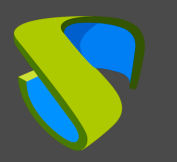

# UDS Enterprise Administration

# AWS service provider integration

To perform the integration of AWS as a UDS Enterprise service provider, enter the UDS administration. Access via web browser the IP address or name of the UDS Server component and validate with an administrator user (in the first access, use the system administrator user indicated in the UDS-Server configuration wizard).

| UDS UDS |                   | 🛨 UDS Client | i About | English 👻        |
|---------|-------------------|--------------|---------|------------------|
|         |                   |              |         |                  |
|         | UDS Enterprise    |              |         |                  |
|         | Username *<br>uds |              |         |                  |
|         | Password<br>      |              |         |                  |
|         | Login             |              |         |                  |
|         |                   |              | © Virt  | ual Cable S.L.U. |

Once validated in the UDS login portal, access the "Dashboard" from the user menu.

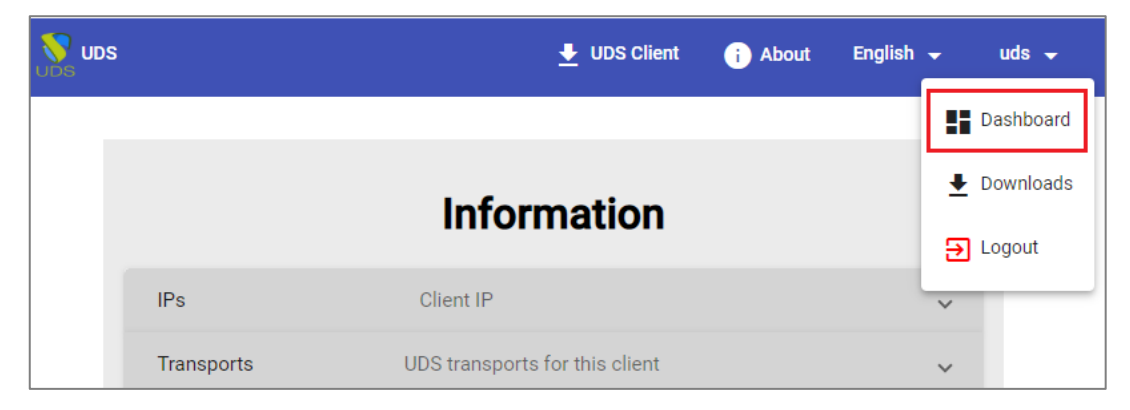

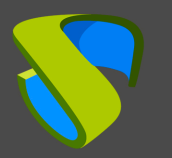

Within the UDS administration, access the "Services" menu and click on "New" to register a new "Service provider". Select "AWS Platform Provider":

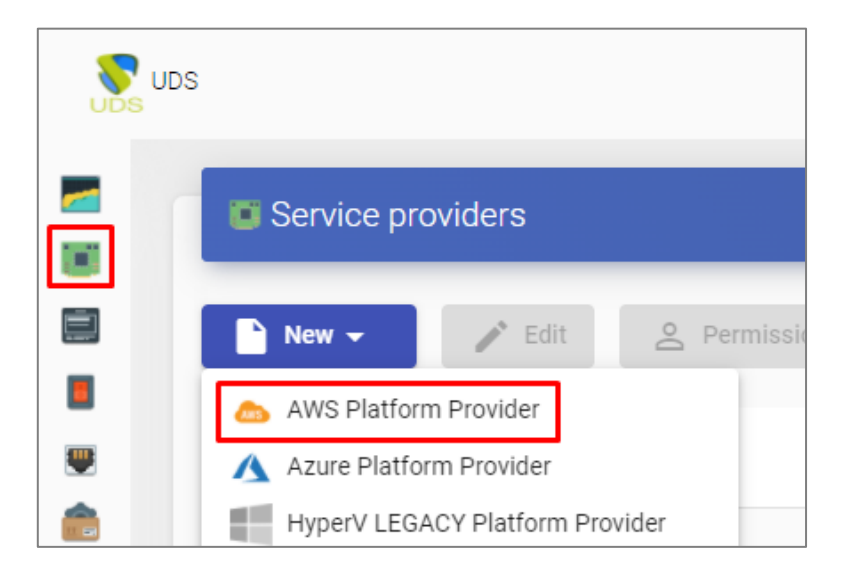

In order for UDS to connect to the AWS platform and be able to automatically deploy virtual desktops, it will be necessary to indicate the following data:

| New provider            |                        |              |                 |      |
|-------------------------|------------------------|--------------|-----------------|------|
| Main                    | Advanced               |              |                 |      |
| Tags                    |                        |              |                 |      |
| Tags for this element   |                        |              |                 |      |
| Name *                  |                        |              |                 |      |
| Amazon Web Services     |                        |              |                 |      |
| Comments                |                        |              |                 |      |
| Comments for this elem  | nent                   |              |                 |      |
| Access Key ID *         |                        |              |                 |      |
| Obtained from user crea | ated on AWS IAM for UI | DS Enterpris | e               |      |
| Secret Access Key *     |                        |              |                 |      |
| Obtained from user crea | ated on AWS IAM for UI | DS Enteprise | e - Keys        |      |
|                         |                        |              |                 |      |
| Test                    |                        |              | Discard & close | Save |

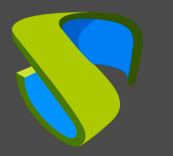

 Main: Enter a descriptive name, and the connection data with the AWS account. To obtain an "Access Key ID" and a "Secret Access Key" you will need to create a new user (or use an existing one) in the IAM module of the AWS console.

#### NOTE:

It is possible to use the same user that you have used to import the UDS machines, as long as you have all the data. In this example we are going to create a new user.

To create a new user, access the IAM module by selecting the menu "Users" and clicking on "Add users":

| Identity and Access <b>x</b><br>Management (IAM) | IAM > Users                                                                                                    |           |
|--------------------------------------------------|----------------------------------------------------------------------------------------------------|-----------|
| Q Search IAM<br>Dashboard                        | Users (5) Info<br>An IAM user is an identity with long-term credentials that is used to interact with AWS in an<br>account. | Add users |
|                                                  | Q Find users by username or access key                                                                                      | < 1 > 🔘   |
| User groups Users Roles                          | User name $\bigtriangledown$ Groups $\bigtriangledown$ Last activity                                                        | ∽ MFA     |

In the new user creation wizard, indicate a name and in "Select AWS credential type", choose the option "Access key – Programmatic access":

| Ad             | d user                                                              |                 |                                                                                                    | 1 2             | 3 4 5                     |
|----------------|---------------------------------------------------------------------|-----------------|----------------------------------------------------------------------------------------------------|-----------------|---------------------------|
| Set            | user details                                                        |                 |                                                                                                    |                 |                           |
| You c          | an add multiple users at once w                                     | ith the         | e same access type and permissions. Learn more                                                                                |                 |                           |
|                | User name*                                                          | uc              | ls                                                                                                    |                 |                           |
|                |                                                                     | 0/              | Add another user                                                                                                    | •               |                           |
| Sele           | ct AWS access type                                                  |                 |                                                                                                    |                 |                           |
| Selec<br>an as | t how these users will primarily a<br>sumed role. Access keys and a | acces:<br>utoge | AWS. If you choose only programmatic access, it does NOT prevent nerated passwords are provided in the last step. Learn more  | users from ac   | cessing the console using |
|                | Select AWS credential type*                                         |                 | Access key - Programmatic access<br>Enables an access key ID and secret access key for the AWS AF<br>other development tools. | ΡΙ, CLI, SDK, a | nd                        |
|                |                                                                     |                 | Password - AWS Management Console access<br>Enables a password that allows users to sign-in to the AWS Manag                  | ement Consol    | e.                        |

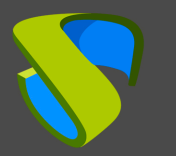

In the next step of the new user creation wizard, select the permissions. You can assign the user to a group with the permission assigned: *"AmazonEC2FullAccess"* or directly assign this permission to the user, as shown in the following screenshot:

| Add user                                              | 1 2 3 4 5                            |
|-------------------------------------------------------|--------------------------------------|
| <ul> <li>✓ Set permissions</li> </ul>                 |                                      |
| Add user to group Copy permissions from existing user | Attach existing policies<br>directly |
| Create policy                                         | C                                    |
| Filter policies V Q ec2full                           | Showing 1 result                     |
| Policy name 👻                                         | Type Used as                         |
| AmazonEC2FullAccess                                   | AWS managed Permissions policy (3)   |

In step 3, if necessary, you can add tags for the user.

| Add user                                                          |                                                                                                   | 1 2 3 4 5                                                                                |
|-------------------------------------------------------------------|---------------------------------------------------------------------------------------------------|------------------------------------------------------------------------------------------|
| Add tags (optional)                                               |                                                                                                   |                                                                                          |
| IAM tags are key-value pairs yo job title. You can use the tags t | ou can add to your user. Tags can include use<br>o organize, track, or control access for this us | r information, such as an email address, or can be descriptive, such as a er. Learn more |
| Кеу                                                               | Value (optional)                                                                                  | Remove                                                                                   |
| Add new key                                                       |                                                                                                   |                                                                                          |
| You can add 50 more tags.                                         |                                                                                                   |                                                                                          |

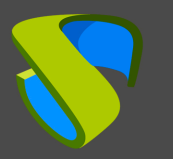

Finally, check that all the data are correct and proceed to the creation of the new user:

| Add user                  |                   |                                                                    | 1         | 2 3      | 4      | 5    |
|---------------------------|-------------------|--------------------------------------------------------------------|-----------|----------|--------|------|
| Review                    |                   |                                                                    |           |          |        |      |
| Review your choices. Af   | ter you create th | e user, you can view and download the autogenerated password and a | access ke | у.       |        |      |
| User details              |                   |                                                                    |           |          |        |      |
|                           | User name         | uds                                                                |           |          |        |      |
| AWS                       | access type       | Programmatic access - with an access key                           |           |          |        |      |
| Permission                | ns boundary       | Permissions boundary is not set                                    |           |          |        |      |
| Permissions summ          | ary               |                                                                    |           |          |        |      |
| The following policies wi | II be attached to | the user shown above.                                              |           |          |        |      |
| Туре                      | Name              |                                                                    |           |          |        |      |
| Managed policy            | AmazonEC2Fu       | llAccess                                                           |           |          |        |      |
| Tags                      |                   |                                                                    |           |          |        |      |
| No tags were added.       |                   |                                                                    |           |          |        |      |
|                           |                   | Can                                                                | ncel      | Previous | Create | user |

| Add | user                                                                                                    | 1                                                                                                    | 2 3 4 5                                                     |
|-----|----------------------------------------------------------------------------------------------------|----------------------------------------------------------------------------------------------------|-------------------------------------------------------------|
|     | Success<br>You successfully created the users shown below. You can view and downly<br>instructions for signing in to the AWS Management Console. This is the lar<br>you can create new credentials at any time.<br>Users with AWS Management Console access can sign-in at: https://95043 | oad user security credentials. You ca<br>st time these credentials will be avail<br>72154737.signin.aws.amazon.com/c | an also email users<br>able to download. However,<br>onsole |
|     | User                                                                                                    | Access key ID                                                                                                    | Secret access key                                           |
| • • | ) uds                                                                                                    | AKIA52TEODZY3OHFILVM                                                                                                 | ********** Show                                             |

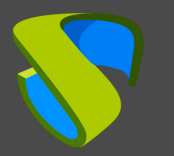

Once created, you already have the "Access key ID" and the "Secret Access key" to add it in the configuration of the service provider.

|     | User | Access key ID        | Secret access key                                    |
|-----|------|----------------------|------------------------------------------------------|
| • • | uds  | AKIA52TEODZY3OHFILVM | K7hCH+NdFQuhuOab52/k9<br>+r67SRhqXkwyg+ZmkHf<br>Hide |

Keep in mind that the "Secret Access key" cannot be consulted again, although you can generate a new one.

| New provider           |                         |      |
|------------------------|-------------------------|------|
| Main                   | Advanced                |      |
| Tags                   |                         |      |
| Tags for this element  |                         |      |
| Name *                 |                         |      |
| Amazon Web Services    |                         |      |
| Comments               |                         |      |
| Comments for this elem | nent                    |      |
| Access Key ID *        |                         |      |
| AKIA52TEODZY30HFIL     | VM                      |      |
| Secret Access Kev *    |                         |      |
| K7hCH+NdFQuhuOab5      | 2/k9+r67SRhqXkwyg+ZmkHf |      |
|                        |                         |      |
| •                      |                         | •    |
| Test                   | Discard & close         | Save |

 Advanced: Indicate the concurrency of creation and deletion, the timeout of the connection, if necessary, a proxy server (for communication between the UDS-Server and AWS) and the region of your EC2 environment.

| New provider           |                                  |                   |
|------------------------|----------------------------------|-------------------|
| Main                   | Advanced                         |                   |
| Creation concurrency * |                                  |                   |
| 30                     |                                  |                   |
| Removal concurrency *  |                                  |                   |
| 15                     |                                  |                   |
| Timeout *              |                                  |                   |
| 30                     |                                  |                   |
| Proxy                  |                                  |                   |
| Proxy used for conne   | ction to AWS (use PROTOCOL://hos | st:port, i.e. htt |
| Default region *       |                                  |                   |
| eu-central-1           |                                  |                   |
|                        |                                  |                   |
| Test                   | Discard & close                  | e Save            |

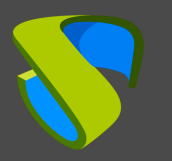

Perform a connection test with the service provider to confirm the correct integration and save.

| New provider          |                 |                 |      |
|-----------------------|-----------------|-----------------|------|
| Main                  | Advanced        |                 |      |
| Tags                  |                 |                 |      |
| Tags for this element |                 |                 |      |
| Name *                |                 |                 |      |
| Amazon Web Services   |                 |                 |      |
| Comments              |                 |                 |      |
| Comments for this ele | ment            |                 |      |
| Access Key ID *       |                 |                 |      |
| AKIA52TEODZY30HFI     | LVM             |                 |      |
| Secret Access Key *   |                 |                 |      |
| K7hCH+NdFQuhuOab5     | 52/k9+r67SRhqXk | wyg+ZmkHf       |      |
| 4                     |                 |                 | ۱.   |
| Test                  |                 | Discard & close | Save |
|                       |                 |                 |      |
| Test passe            | d successfully  | dismiss         |      |

### NOTE:

Even if the test is not correct, you can save the provider and thus not lose the indicated data.

# Creating base services

When you have a valid "Service provider" connected to the AWS platform, you can create services based on "Amazon Machine Images" (AMIs). To do this, access the provider (with double click or right button – "Detail") and in the "Services" tab click on "New" – "AWS Existing AMI Service".

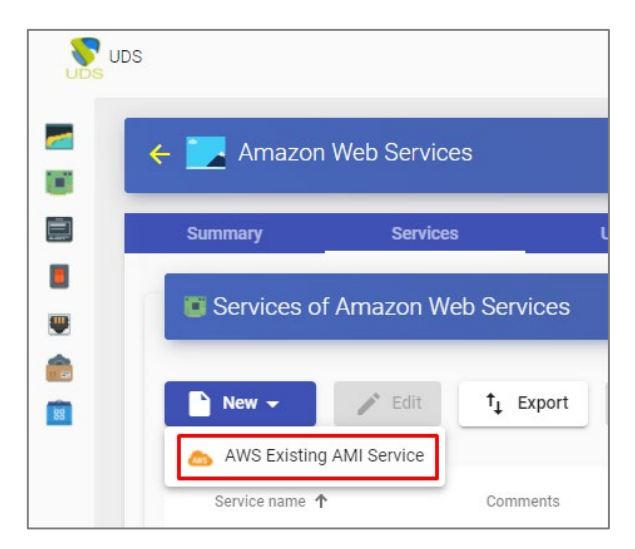

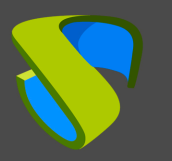

To create a "AWS Existing AMI Service" base service, indicate the following data:

- o Main:
  - Name: Descriptive name of the base service.
  - **Region:** Location of the Amazon EC2 environment to work on.
  - AMI: Base machine image or template to deploy virtual desktops (with the UDS Actor installed and configured).
  - Instance type: Number of resources that the virtual desktops automatically deployed by UDS will have (in this list all the types of available machines will be shown. Therefore, you have to make sure that the type chosen is the right one for the service to be deployed).
  - **Key pair:** A set of security credentials that is used to prove your identity when you connect to an Amazon EC2 instance.
  - Machine Names: Root name that the virtual desktops generated by UDS will have.
  - Name Length: Number of digits of the counter for UDS machines. These digits will be joined to the "machine names" to form the DNS name of the virtual desktops (with 1 digit you can create 9 machines, with 2, 99, with 3, 999, etc).

| New service            |                                              |           |
|------------------------|----------------------------------------------|-----------|
| Main                   | Network                                      |           |
| Tags                   |                                              |           |
| Tags for this element  |                                              |           |
| Name *                 |                                              |           |
| xUbuntu20              |                                              |           |
| Comments               |                                              |           |
| Comments for this ele  | ment                                         |           |
| Region *               |                                              |           |
| eu-central-1           |                                              | *         |
|                        |                                              |           |
| xUbuntu20-UDS-IMG (    | xUbuntu-borra)                               | Ŧ         |
| Instance type *        |                                              |           |
| t2.micro (1 cpus, 1024 | MB, i386,x86_64, 2.5 GHz)                    | •         |
| Key pair *             |                                              |           |
| UDSServers (c8:e8:4f:  | f8:4a:bb:c7:21:79:d6:14:ec:de:38:76:22:14:be | :0c:d6) 📼 |
| Machine Names *        |                                              |           |
| xUbuntu-               |                                              |           |
| Name Length *          |                                              |           |
| 3                      |                                              |           |
|                        |                                              |           |
|                        | Discard & clo                                | ose Save  |

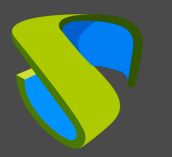

- o Network:
  - VPC: Existing virtual network of the AWS environment and to which the virtual desktops will be connected.
  - **Subnetwork:** Existing subnet to which the virtual desktops will be connected.
  - Security Group: A security group that will be assigned to the virtual desktops.

| New service             |                      |                      |            |
|-------------------------|----------------------|----------------------|------------|
| Main                    | Network              |                      |            |
| VPC *                   |                      |                      |            |
| VPC-10-16 (10.0.0.0/1   | 6)                   |                      | •          |
| Subnetwork *            |                      |                      |            |
| Public subnet/subnet-(  | )62bacaefd3fa0088 (1 | 0.0.0.0/24 on eu-cen | tral-1c) 👻 |
| Security groups *       |                      |                      |            |
| VDIs (Escritorios gener | ados por UDS)        |                      | *          |
|                         |                      |                      |            |
|                         |                      | Discard & close      | Save       |

Save and you will already have a valid base service to automatically deploy virtual desktops on AWS:

| Summary S        | Services             | Usage  | Logs   |  |
|------------------|----------------------|--------|--------|--|
| Services of Amaz | on Web Services      |        |        |  |
| New 🗸 🖉 E        | Edit <b>†</b> Export | Delete | Filter |  |
| Service name ↑   | Comments             |        | Туре   |  |
|                  |                      |        |        |  |

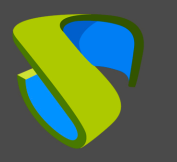

# Creating a Service Pool

Before proceeding to create a services pool (to publish virtual desktops), it will be necessary to have at least one "*Authenticator*" with user groups (to validate and be able to assign the service to users), an "*OS Manager*" (to indicate the O.S. and persistence policy of the generated desktops) and a "*Transport*" (to make the connection to the desktop) previously configured. To see more details of how to configure these elements you can access the Installation, Administration and User Manual of UDS Enterprise in the <u>Documentation</u> section of our website.

When you have the elements mentioned above ("Authenticator", "OS Manager" and "Transport"), you can create "Service Pools". Access the "Pools" section, open the "Service Pools" tab and click on "New".

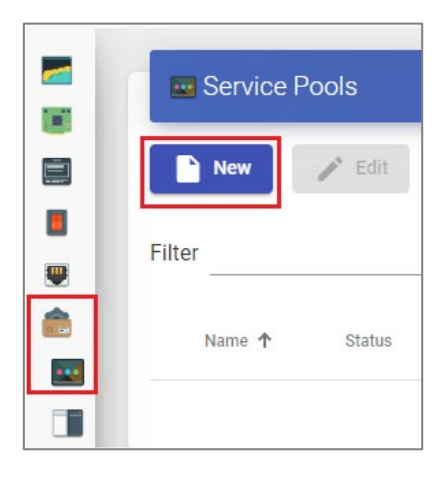

In the "*Main*" tab indicate the name of the service (this name will be visible to users) and select the base service created previously (in this case of the AWS silver form and the xUbuntu20 base service) and an existing "*OS Manager*" (in this example one will be used for Linux O.S. and non-persistent type).

| INEW S     | Service P001                |                 |            |
|------------|-----------------------------|-----------------|------------|
| <          | Main                        | Display         | Advanced > |
| Tags       |                             |                 |            |
| Tags fo    | r this element              |                 |            |
| Name *     |                             |                 |            |
| Deskto     | p xUbuntu                   |                 |            |
| Short nan  | ne                          |                 |            |
| Short n    | ame for user service        | e visualization |            |
| Comment    | te                          |                 |            |
| Comme      | ents for this element       |                 |            |
| Dece corr  | de e                        |                 |            |
| Amazor     | nce<br>n Wah Sarvicas\vI Ih | untu20          |            |
|            |                             | 411(420         |            |
| OS Manag   | ger                         |                 |            |
| Linux n    | o persistente               |                 |            |
| Durb Kale  |                             |                 |            |
| Publish of | n creation                  |                 |            |
| • Y        | es                          |                 |            |
| 4          |                             |                 |            |
|            |                             |                 |            |

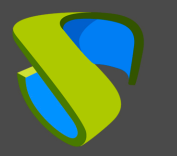

The parameters of the "*Advanced*" and "*Display*" tabs can be left by default. In the "*Availability*" tab indicate the initial desktops that UDS will generate and the ones in cache.

In this example, we have indicated UDS to automatically create 4 desktops and always have at least 2 available in cache.

| New service Pool                      |                              |          |                 |      |  |  |  |  |
|---------------------------------------|------------------------------|----------|-----------------|------|--|--|--|--|
| <                                     | Display                      | Advanced | Availability    | >    |  |  |  |  |
| Initial a                             | Initial available services   |          |                 |      |  |  |  |  |
| 4                                     |                              |          |                 |      |  |  |  |  |
| Service                               | Services to keep in cache    |          |                 |      |  |  |  |  |
| 2                                     |                              |          |                 |      |  |  |  |  |
| Servic                                | Services to keep in L2 cache |          |                 |      |  |  |  |  |
| 0                                     |                              |          |                 |      |  |  |  |  |
| Maximum number of services to provide |                              |          |                 |      |  |  |  |  |
| 15                                    |                              |          |                 |      |  |  |  |  |
|                                       |                              |          |                 |      |  |  |  |  |
|                                       |                              | (        | Discard & close | Save |  |  |  |  |

By selecting the "*Service Pool*" and opening the "*Publications*" tab, check if the publication has been generated correctly. When it is in a "*Valid*" state, the system will start autogenerating the virtual desktops indicated in the cache parameters.

| ÷ | Desktop    | o xUbuntu    |           |            |           |
|---|------------|--------------|-----------|------------|-----------|
| < | Groups     | Transports   | s Pu      | blications | Scheduled |
|   | Publicatio | ns           |           |            |           |
|   | New        | Cancel       | Changelog | †↓ Expor   | rt        |
|   | Revision   | Publish date | 5         | State      | Reason    |
|   | 1          | .745362      |           | Valid      |           |

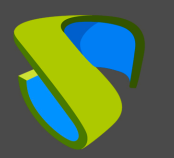

In the "Cache" tab you can see how the desktops start to be generated.

| ÷ | Desktop xUt           | ountu    |                   |           |               |            |              |            |       |
|---|-----------------------|----------|-------------------|-----------|---------------|------------|--------------|------------|-------|
| < | Assigned services     |          | Cache             | Groups    | Transports    |            | Publications | Sche       | duled |
|   | Cached service        | es       |                   |           |               |            |              |            |       |
|   | Logs t <sub>1</sub> E | Export   | 🕱 Delete          | Filter    |               | 1 – 4 of 4 | IK -         | < >        | ×I    |
|   | Creation date         | Revision | Unique ID         | IP        | Friendly name | State      | Cache level  | Actor ver: | sion  |
|   |                       | 1        | 0a:5e:48:93:bb:0a | unknown   | xUbuntu-000   | Waiting OS | 1            | 3.5.0      |       |
|   |                       | 1        | 0a:bc:a2:76:2a:0a | 10.0.0.35 | xUbuntu-001   | Valid      | 1            | 3.5.0      |       |
|   | 0 K. 192 (199         | 1        | 0a:b0:79:67:ff:76 | unknown   | xUbuntu-002   | Waiting OS | 1            | 3.5.0      |       |
|   |                       | 1        | 0a:bd:82:83:8f:ee | unknown   | xUbuntu-003   | Waiting OS | 1            | 3.5.0      |       |

In the AWS environment also see how virtual desktops are generated:

| Insta  | Instances (8) Info            |                     |                                  |                        |                                  |  |  |  |  |
|--------|-------------------------------|---------------------|----------------------------------|------------------------|----------------------------------|--|--|--|--|
| QS     | Q Search                      |                     |                                  |                        |                                  |  |  |  |  |
| l: ter | I: terminated X Clear filters |                     |                                  |                        |                                  |  |  |  |  |
|        | Name $\triangledown$          | Instance ID         | Instance state $\nabla$          | Instance type $\nabla$ | Status check                     |  |  |  |  |
|        | xUbuntu20-UDS-PLT             | i-0bb367e400acefd8a | $\Theta$ Stopped $\Theta \Theta$ | t2.small               | -                                |  |  |  |  |
|        | UDS-DBServer                  | i-001de04eceac33e5a | ⊘ Running ⊕Q                     | t2.micro               | ⊘ 2/2 checks passed              |  |  |  |  |
|        | UDS-Server                    | i-0c016ec56d530e782 | ⊘ Running ⊕Q                     | t2.micro               | ⊘ 2/2 checks passed              |  |  |  |  |
|        | UDS-Tunnel                    | i-0de66d15c228d4f04 | ⊘ Running ⊕Q                     | t2.micro               | ⊘ 2/2 checks passed              |  |  |  |  |
|        | xUbuntu-002                   | i-0dc3e4f95549197cb | ⊘ Running ⊕Q                     | t2.micro               | ⊘ 2/2 checks passed              |  |  |  |  |
|        | xUbuntu-003                   | i-09c55cb9f7ae7425e | ⊘ Running ⊕Q                     | t2.micro               | <ul> <li>Initializing</li> </ul> |  |  |  |  |
|        | xUbuntu-001                   | i-01b739d3547e01819 | ⊘ Running ⊕Q                     | t2.micro               | ⊘ 2/2 checks passed              |  |  |  |  |
|        | xUbuntu-000                   | i-0790c78d0b270a32a | ⊘ Running ⊕Q                     | t2.micro               | ⊘ 2/2 checks passed              |  |  |  |  |

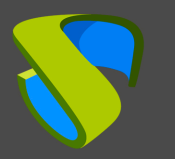

Once the desktops are in a "*Valid*" state (i.e., the UDS Actor installed in the template has finished applying the necessary settings), they will be available for users to access.

| ÷ | ← 🔜 Desktop xUbuntu |          |                   |            |               |            |             |      |            |
|---|---------------------|----------|-------------------|------------|---------------|------------|-------------|------|------------|
| < | Assigned services   |          | Cache             | Groups     | Transports    | Pu         | blications  | 5    | Schedule   |
|   | Ucached service     | es       |                   |            |               |            |             |      |            |
|   | 🛱 Loos 🏛 F          | xport    | <b>D</b> elete    | Filter     |               | 1 - 4 of 4 | IK          | <    | > >        |
|   |                     | Aport    |                   | ·          |               |            |             |      |            |
|   | Creation date       | Revision | Unique ID         | IP         | Friendly name | State      | Cache level | Acto | or version |
|   |                     | 1        | 0a:5e:48:93:bb:0a | 10.0.0.180 | xUbuntu-000   | Valid      | 1           | 3.5. | 0          |
|   |                     | 1        | 0a:bc:a2:76:2a:0a | 10.0.0.35  | xUbuntu-001   | Valid      | 1           | 3.5. | 0          |
|   | C. 10 TE 6 2553     | 1        | 0a:b0:79:67:ff:76 | 10.0.0.150 | xUbuntu-002   | Valid      | 1           | 3.5. | 0          |
|   |                     | 1        | 0a:bd:82:83:8f:ee | 10.0.0.66  | xUbuntu-003   | Valid      | 1           | 3.5. | 0          |

Access with a user to the services window (it is not possible to use the super-user administrator) and see the service available.

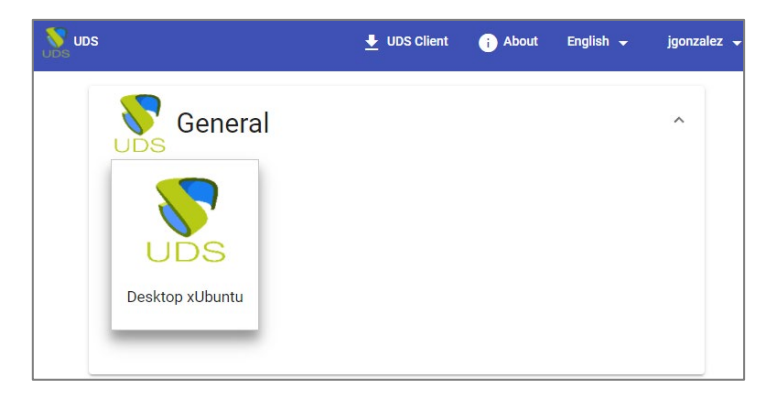

#### NOTE:

The "Service Pool" created must have a group of users (tab "Groups") and a transport (tab "Transports") assigned so that users can see it.

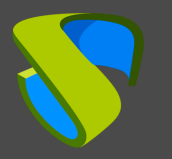

# VDI with UDS Enterprise 3.5 & Amazon Web Services

Access the service by clicking on the image (in this example an RDP type transport has been configured).

| nxcef1zkbtkk1581 - 1 🌄                                                                                                    | 27.0.0.1:39807 - Conexión a Escritorio remoto                                                                                 |
|----------------------------------------------------------------------------------------------------|----------------------------------------------------------------------------------------------------|
| <b>2</b>                                                                                                    |                                                                                                    |
| Q                                                                                                    |                                                                                                    |
| <ul> <li>☆ Favorites</li> <li>☆ Recently Used</li> <li>☆ All Applications</li> <li>⇒ Settings</li> <li>☆ Accessories</li> <li>☆ Graphics</li> <li>☆ Graphics</li> <li>∢ Internet</li> <li>⋈ Multimedia</li> <li>☆ Office</li> <li>☆ System</li> </ul> | <ul> <li>□ LibreOffice Writer</li> <li>□ LibreOffice Calc</li> <li>● Pidgin Internet Messenger</li> <li>■ Software</li> </ul> |
| 🕑 vc                                                                                                    |                                                                                                    |

### NOTE:

If you are outside the VPC network configured in AWS, it will be necessary to use a tunneled transport (as you can see in the screenshot of the connection example, it is connecting to 127.0.0.1 since the connection is made via Tunnel).

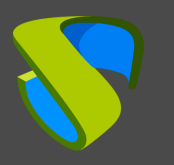

# About Virtual Cable

Virtual Cable develops and markets UDS Enterprise through a subscription model by number of users, including support and updates.

The Virtual Cable team has more than 30 years of experience in IT and software development and more than 15 in virtualization technologies Every day millions of Windows and Linux virtual desktops with UDS Enterprise are deployed worldwide.

For more information, visit www.udsenterprise.com or email us at info@udsenterprise.com

Should you have any technical question, please refer to support@udsenterprise.com

For information on UDS Enterprise subscription system, support services, SLAs and other details regarding the software see<u>this document</u>.